## ISTRUZIONI PER L'ACCESSO ALLA PIATTAFORMA G SUITE FOR EDUCATION

Per accedere alla piattaforma si consiglia l'utilizzo del browser Google Chrome scaricabile al seguente link:

https://www.google.it/intl/it/chrome/

È possibile accedere alla piattaforma:

- dal sito dell'I.C. Cadorago alla pagina

https://www.ic-cadorago.edu.it/Genitori.htm,

| <u>Genitori</u> | Personale ATA | Docenti | Indirizzo Musicale                |
|-----------------|---------------|---------|-----------------------------------|
|                 | Genitori      |         | Accedi a G Suite for<br>Education |
| С               | LICCA QUI     |         | G Suite for Education             |

- collegandosi all'indirizzo account di Google

| https:/ | /accounts. | goog | le.com/ | , |
|---------|------------|------|---------|---|
|         |            | ~ ~  |         |   |

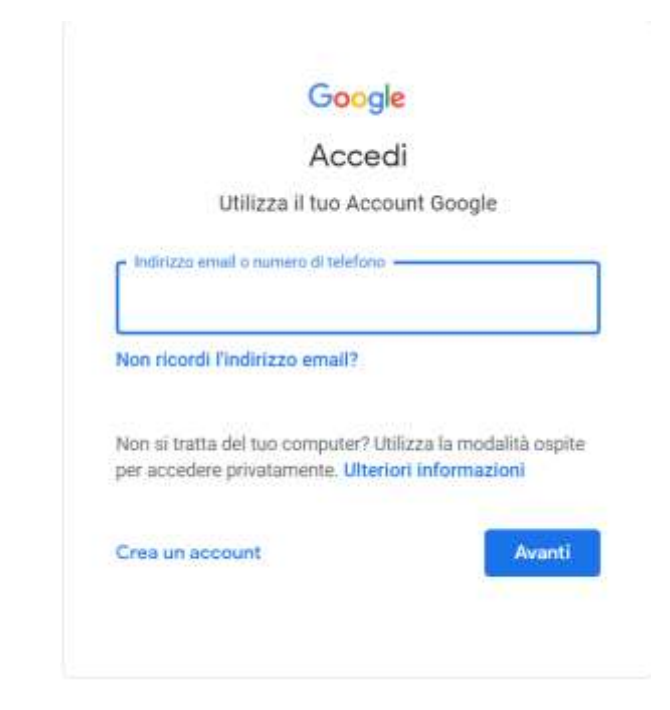

Per accedere alla piattaforma bisogna inserire le credenziali fornite dalla scuola collegate al dominio

 cercando, tramite il motore di ricerca Google, una delle sue applicazioni più utilizzate come Gmail, Drive, Classroom... dopodiché basta cliccare in alto a destra su

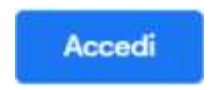

Quando si apre Google Chrome, prima di accedere alla piattaforma, si consiglia di uscire da eventuali account Google già aperti.

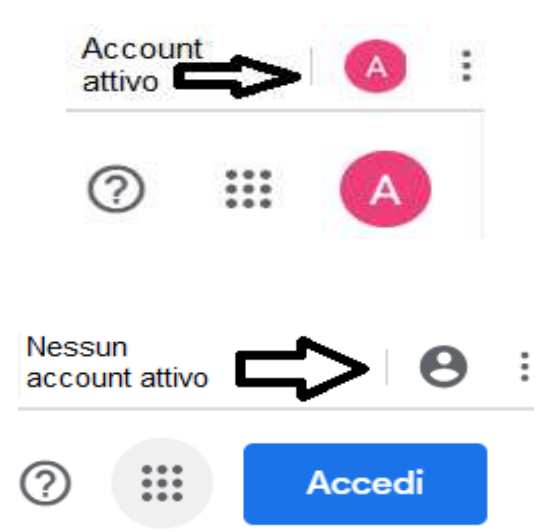

Per uscire da un account o aggiungerne un altro, cliccare sulla lettera evidenziata in alto a destra e seguire le istruzioni.

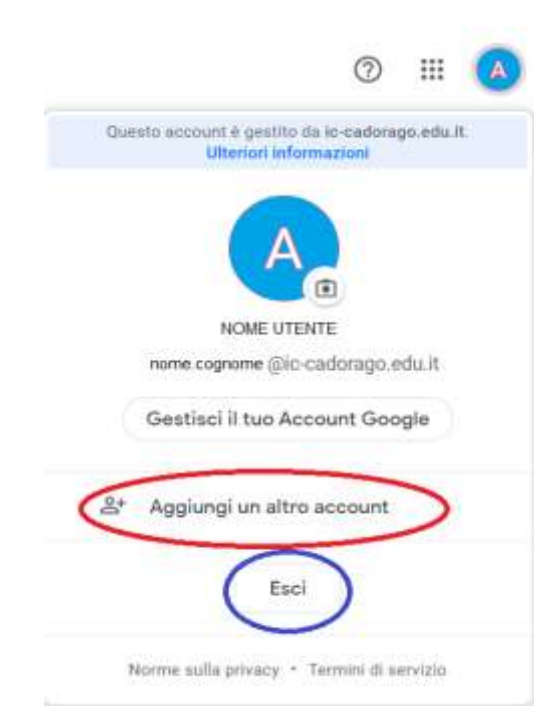

Per accedere alla piattaforma bisogna inserire le credenziali fornite dalla scuola collegate al dominio

ic-cadorago.edu.it

Una volta effettuato l'accesso al proprio account Google, basterà cliccare sul quadrato formato da nove puntini in alto a destra per poter accedere a tutte le applicazioni disponibili.

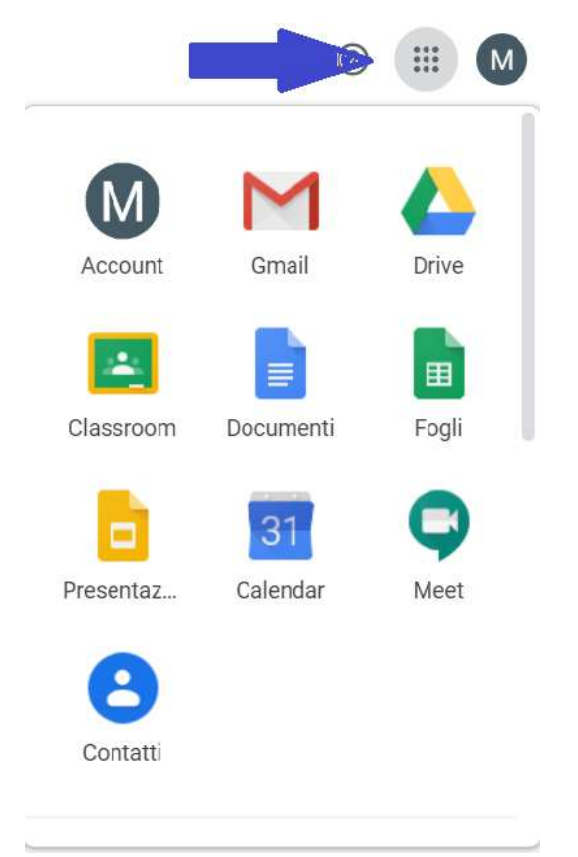

Per **iscriversi a un corso** creato dai docenti bisogna cliccare su Classroom, dal menù della foto precedente, dopodiché andare sul simbolo "+" in alto a destra e scrivere il codice fornito dal docente.

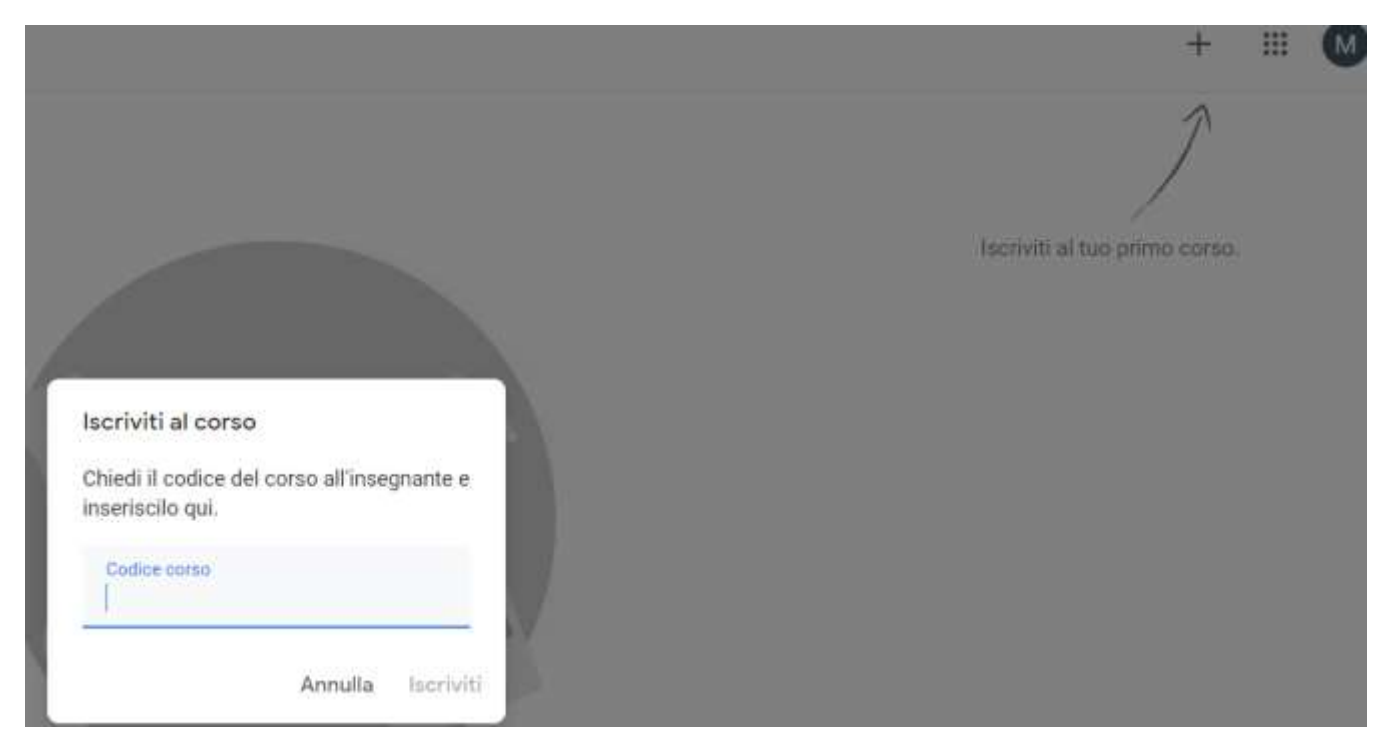

Per accedere alla piattaforma bisogna inserire le credenziali fornite dalla scuola collegate al dominio

ic-cadorago.edu.it

Per **partecipare a una videolezione**, sempre dal menù delle applicazioni, cliccare su Meet e inserire il codice fornito dal docente.

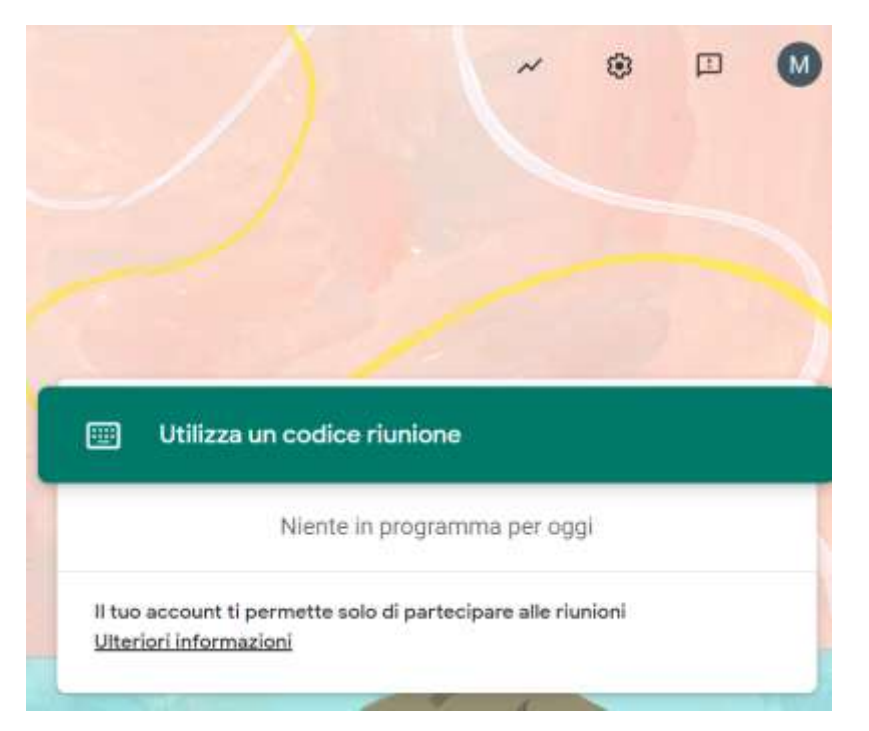

Si consiglia di guardare il tutorial collegato al link sottostante al fine di comprendere meglio le procedure sopraindicate:

Lezioni a distanza: Come attivare Google Classroom da casa - Webinar

## CAMBIO PASSWORD

Al primo accesso al proprio account, con le credenziali fornite dalla scuola, il sistema chiederà in automatico il cambio della password.

|         | Cambia la password di                           |
|---------|-------------------------------------------------|
| non     | ne.cognome@ic-cadorago.ed                       |
| iigg(   | docion information suffa scalta di una passwird |
|         | (HORE)                                          |
|         |                                                 |
|         |                                                 |
|         | e.                                              |
| 1       | cogli una nuova password sicura cha             |
| 1.1     | on utilizzi per attr elli web.                  |
| - C - C | ree password                                    |
| 117     |                                                 |
| 1       |                                                 |
|         | onterma paseword                                |
|         | orderna password                                |
|         | onferma password                                |

Per accedere alla piattaforma bisogna inserire le credenziali fornite dalla scuola collegate al dominio

Se ciò non dovesse avvenire, dal menù a sinistra del proprio account, cliccare su sicurezza. Subito dopo cliccare su password e seguire le istruzioni.

![](_page_4_Picture_1.jpeg)

![](_page_4_Picture_2.jpeg)

Per accedere alla piattaforma bisogna inserire le credenziali fornite dalla scuola collegate al dominio